# Filtering a single attribute – Program filter\_single\_attribute

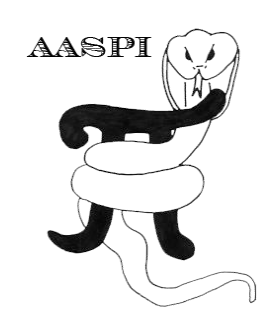

## **Computation flow chart**

The input to program **filter\_single\_attribute** includes unfiltered input attribute as well as estimates of the inline and crossline dip components. Program **filter\_single\_attribute** can be run iteratively, whereby the output can be used as input for the next iteration.

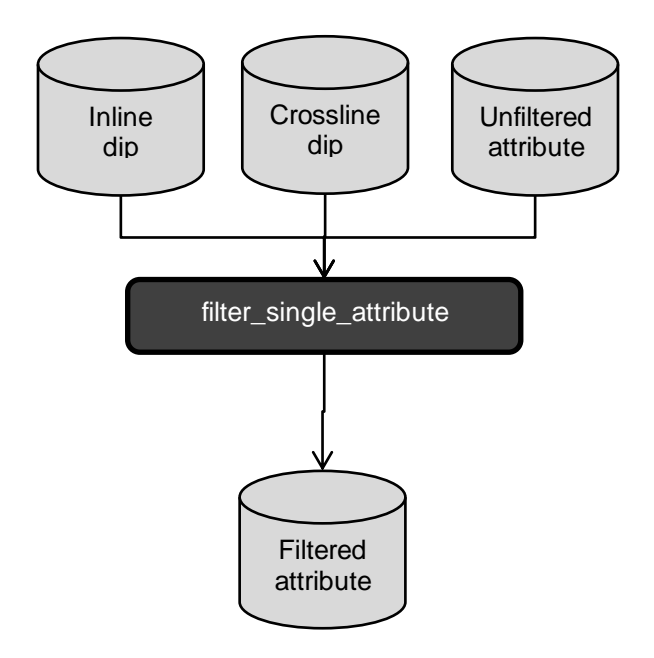

## Computing mean, median, and other filtered dip volumes

In the **aaspi\_util** menu, find the Image Processing tab and choose program **filter\_single\_attribute.** 

| aaspi_util GUI - Post Stack Utilities (Rele                 | ease Date: Septembe                                 | er 30, 2015)        |        |                                            |               |                 |                                      | ×            |
|-------------------------------------------------------------|-----------------------------------------------------|---------------------|--------|--------------------------------------------|---------------|-----------------|--------------------------------------|--------------|
| <u>File</u> Volumetric Attributes Horizon-                  | based Classification                                | Volumetric Classifi | cation | Image Processing                           | Display Tools | Other Utilities | Set <u>A</u> ASPI Default Parameters | <u>H</u> elp |
| SEGY to AASPI<br>format conversion<br>(multiple files)      | AASPI to SEGY<br>format conversion<br>(single file) | AASPI QC Plotting   | AASPI  | stat3d<br>kuwahara3d<br>filter_single_attr | ibute ies     |                 |                                      | -            |
| SEGY to AASPI - Convert Poststack seism                     | ic volumes from SEG                                 | 6Y to AASPI format  |        | fault_enhancem                             | ient 18       |                 |                                      |              |
| SEGY Header Utility :                                       | SEGY Header Utility                                 |                     |        |                                            |               |                 |                                      |              |
| 2D SEG-Y Line rather than 3D Survey ?                       | -                                                   |                     |        |                                            |               |                 |                                      |              |
| SEGY format input file name<br>(*.segy,*.sgy,*.SEGY,*.SGY): |                                                     |                     |        |                                            | Browse View   | EBCDIC Header   |                                      |              |
| Unique Project Name:                                        |                                                     | _                   |        |                                            |               |                 |                                      |              |
| AASPI Output File Name (*.H):                               |                                                     |                     |        |                                            |               |                 |                                      |              |
| Verbose:                                                    | $\overline{\mathbf{v}}$                             |                     |        |                                            |               |                 |                                      |              |
| VBlock:                                                     | 10000                                               |                     |        |                                            |               |                 |                                      |              |
| Byte loc. of X-Coord:                                       | 181                                                 |                     | 4 b    | yte int 💌                                  |               |                 |                                      |              |
| Byte loc. of Y-Coord:                                       | 185                                                 |                     | 4 b    | yte int 💌                                  |               |                 |                                      |              |
| Byte loc. of line (inline) no.:                             | 189                                                 |                     | 4 b    | yte int 💌                                  |               |                 |                                      |              |
| Byte loc. of cdp (xline) no.:                               | 193                                                 |                     | 4 b    | yte int 💌                                  |               |                 |                                      |              |
| Override scalco                                             | 0 - use value in h                                  | eader               | •      |                                            |               |                 |                                      |              |
| Override the time of the first sample (ms)                  | ): 0                                                |                     |        |                                            |               |                 |                                      |              |
| Vertical Unit:                                              | s 💌                                                 |                     |        |                                            |               |                 |                                      |              |
| Horizontal Unit:                                            | ft 💌                                                |                     |        |                                            |               |                 |                                      |              |
| Amplitude Threshold:                                        | 1E+010                                              |                     |        |                                            |               |                 |                                      |              |
| Max. no. spikes/trace:                                      | 2                                                   |                     |        |                                            |               |                 |                                      |              |
| Read text header as ASCII:                                  | Γ                                                   |                     |        |                                            |               |                 |                                      |              |
| Execute                                                     |                                                     |                     |        |                                            |               |                 |                                      |              |
|                                                             |                                                     |                     |        |                                            |               |                 |                                      |              |
|                                                             |                                                     |                     |        |                                            |               |                 |                                      |              |
|                                                             |                                                     |                     |        |                                            |               |                 |                                      |              |
|                                                             |                                                     |                     |        |                                            |               |                 |                                      |              |
|                                                             |                                                     |                     |        |                                            |               |                 |                                      |              |
|                                                             |                                                     |                     |        |                                            |               |                 |                                      |              |
|                                                             |                                                     |                     |        |                                            |               |                 |                                      |              |
|                                                             |                                                     |                     |        |                                            |               |                 |                                      |              |
|                                                             |                                                     |                     |        |                                            |               |                 |                                      | -            |

The following window appears:

| aaspi_filter_single_attribute                                                                                                    | GUI (Release Date: September 30, 2015)                                                              | - • ×              |  |  |  |  |  |  |
|----------------------------------------------------------------------------------------------------|----------------------------------------------------------------------------------------------------|--------------------|--|--|--|--|--|--|
| ∬ <u>F</u> ile                                                                                                    | ]] <u>F</u> ile                                                                                     |                    |  |  |  |  |  |  |
| filter_single_attribute - A suite of image processing filters that can be applied any attribute along structural dip<br>(use program sof3d to filter seismic amplitude or impedance data) |                                                                                                    |                    |  |  |  |  |  |  |
| Attribute to be filtered (*.H):                                                                                                    | Attribute to be filtered (*.H): F:\test_data\boonsville\d_mig_boonsville.H Browse                   |                    |  |  |  |  |  |  |
| Inline Dip (*.H):                                                                                                    | \test_data\boonsville\inline_dip_boonsville_0.H Browse                                              |                    |  |  |  |  |  |  |
| Crossline Dip(*.H):                                                                                                    | \test_data\boonsville\crossline_dip_boonsville_0.H Browse                                           |                    |  |  |  |  |  |  |
| *Unique Project Name:                                                                                                    | ponsville                                                                                           |                    |  |  |  |  |  |  |
| Suffix 1                                                                                                    |                                                                                                    |                    |  |  |  |  |  |  |
| Verbose: Г                                                                                                    |                                                                                                    |                    |  |  |  |  |  |  |
| Primary Parameters Para                                                                                                    | llelization parameters                                                                              |                    |  |  |  |  |  |  |
| Filter to apply:                                                                                                    | Filter to apply: LUM (Lower-Upper-Middle) filter along structure (rejection of attribute artifacts) |                    |  |  |  |  |  |  |
| Lower and Upper Percentile, beta: LUM (Lower-Upper-Middle) filter along structure (rejection of attribute artifacts)                                                                      |                                                                                                    |                    |  |  |  |  |  |  |
| MSMTM range:                                                                                                    | Alpha-trimmed mean filter along structure (rejection of attribute artifacts)                        |                    |  |  |  |  |  |  |
| . Window half length (ft):                                                                                                    | Mean filter along structure (attribute smoothing)                                                   |                    |  |  |  |  |  |  |
| Window half width (ft):                                                                                                    | Window half width (ft):                                                                             |                    |  |  |  |  |  |  |
| Window half height (s): 0.002                                                                                                    |                                                                                                    |                    |  |  |  |  |  |  |
| Use rectangular_window?:                                                                                                    | Г                                                                                                   |                    |  |  |  |  |  |  |
| Save filter_single_attribute pa                                                                                                    | ameters for AASPI Geometric Attribute Workflow                                                      |                    |  |  |  |  |  |  |
| Save parameters and return                                                                                                    | Save parameters and return to Workflow GUI                                                          |                    |  |  |  |  |  |  |
|                                                                                                    |                                                                                                    |                    |  |  |  |  |  |  |
| (c) 2008-2015 AASPI - The Univ                                                                                                    | Execute filte                                                                                       | r_single_attribute |  |  |  |  |  |  |

**filter\_single\_attribute** has three input files: (1) The attribute to be filtered (2) inline and (3) crossline components of dip. There is one output file – and the filtered. Like most AASPI programs the algorithm runs in parallel. In this example I've set the *Suffix* to be '1' indicating that this is the first pass of filtering. The possible filters include LUM (lower-upper-middle), MSMTM (multistage median-based modified trimmed mean), *median* and *mean* filters. AI-Dossary and Marfurt (2007) show the applicability of LUM and MSMTM filters.

Among the parameters, (7) is the filter we would like to apply, in this case the LUM filter. The default window size consists of the neighboring traces and samples, in this case  $\pm$ -110 ft and  $\pm$ -0.002 s.

If you have selected the LUM filter, then the (8) *beta* value becomes active. If we set *beta* to be 50%, the result will be the same as using the median filter. In contrast, if we set it to 0%, the result will be as if we had not filtered the data. If we set *beta* to be 20%, then values which fall between 20 - 80

% of the confidence estimate will be kept. Values that fall below 20% of the confidence estimate will be set to the lower threshold 20% confidence value, and values that fall above 80% of the confidence estimate will be set to the upper threshold 80% confidence value. In this manner values that fall below our lower threshold and above our upper threshold will be clipped.

The MSMTM (Multistage median-based modified trimmed mean) filter is able to preserve detail, meaning it acts as a lineament preserving filter that can smooth noise. The MSMTM is a modified trimmed mean (MTM) filter that implements a multistage median filter (MSM). A data sample's value is kept if it lies in the range of [m - q, m + q], where *m* is calculated using an MSM filter and *q* is a user defined range. Larger values of *q* result in some smearing of lineaments through higher amplitude "noise" areas, while smaller values of *q* better preserve narrow lineaments. For further discussion, please refer to Al-Dossary and Marfurt (2007).

The *Parallelization parameters* panel only asks for the list of nodes and the number of processors per node:

| <u>F</u> ile                                                       |                                                                                                    | Н                   |
|--------------------------------------------------------------------|----------------------------------------------------------------------------------------------------|---------------------|
| filter_single_attribute - A suit<br>(use program sof3d to filter s | e of image processing filters that can be applied any attribute a<br>eismic amplitude or impedance data) | long structural dip |
| Attribute to be filtered (*.H):                                    | E:\test_data\boonsville\d_mig_boonsville.H                                                               | Browse              |
| Inline Dip (*.H):                                                  | E:\test_data\boonsville\inline_dip_boonsville_0.H                                                        | Browse              |
| Crossline Dip(*.H):                                                | E:\test_data\boonsville\crossline_dip_boonsville_0.H                                                     | Browse              |
| *Unique Project Name:                                              | boonsville                                                                                               |                     |
| Suffix:                                                            | 1                                                                                                    |                     |
| Verbose:                                                           | Γ                                                                                                    |                     |
| Primary Parameters P                                               | arallelization parameters                                                                                |                     |
| Use MPI: 🔽                                                         |                                                                                                    |                     |
| Processors per node: 24                                            | Determine Maximum Processors on localhost                                                                |                     |
| Node list (separated by bla                                        | nks): localhost                                                                                          |                     |
| Build an LSF Script?                                               | Do Not Run Under LSF                                                                                     |                     |
| Build a PBS Script?                                                | Do Not Run Under PBS                                                                                     |                     |
| Maximum LSF run time (hr                                           | s): 10                                                                                                   |                     |
| Available batch processors:                                        | 0                                                                                                    |                     |
|                                                                    | Determine Optimum Number of Batch Processors                                                             |                     |
| LSF Batch Queue:                                                   |                                                                                                    |                     |
|                                                                    |                                                                                                    |                     |

Like all AASPI codes, click *Execute* and intermediate information will be printed in the xterm from which aaspi\_util was launched:

| ,  | process |    |           | *                  |                        |        | task  |        | time        | (hr)         | time/  | trace         | (s  |
|----|---------|----|-----------|--------------------|------------------------|--------|-------|--------|-------------|--------------|--------|---------------|-----|
| í  | 20:     |    |           |                    | read                   | data   |       |        | 0.000       | )            |        | 0.000         |     |
|    |         | Ø  | : memory  | deallocate         | ed residi              | ng on  | ly on | mast   | er dea      | lloca        | ted    |               |     |
|    |         | Ø  | : shared  | arrays res         | siding on              | both   | mast  | er and | l_slau      | e dea        | llocat | ed            |     |
|    | 1:      | -  |           | <b>.</b> .         | read                   | data   |       |        | 0.000       | )            |        | 0.000         |     |
|    |         | У  | number of | f traces p         | rocessed:              |        |       | 582    |             |              |        |               | ,   |
| L. | process |    |           |                    |                        |        | task  |        | time        | (hr)         | time/  | trace         | ٢s  |
| ŕ  |         | 10 | and loop  | a ouen lin         |                        |        |       |        |             |              |        |               |     |
|    |         | 10 | -enu 100  | $t_{\text{baces}}$ | ss<br>nocessed •       |        |       | 592    |             |              |        |               |     |
|    | nrocess | 10 | number of | craces pi          | rocesseu.              |        | task  | 302    | time        | (hp)         | time/  | trace         | ( 9 |
| ь  | p100000 |    |           |                    |                        |        | ocon  |        | 0 1110      | (111.)       | 0 Inor | VI ((00       |     |
| 1  | 12:     |    |           |                    | read                   | data   |       |        | 0.000       | )            |        | 0.000         |     |
|    | 16:     |    |           |                    | read                   | data   |       |        | 0.000       | )            |        | 0.000         |     |
|    | 16:     |    |           | send               | d data vi              | a MPI  |       |        | 0.000       | )            |        | 0.000         |     |
|    | 16:     |    |           | receive            | e data vi              | a MPI. |       |        | 0.000       | )            |        | 0.000         |     |
|    | 16:     |    |           | send re            | esults vi              | a MPI  |       |        | 0.000       | )            |        | 0.000         |     |
|    | 16:     |    |           | receive re         | esults vi              | a MPI  |       |        | 0.000       | Į į          |        | 0.000         |     |
|    | 16:     |    |           | calcula            | ate attri              | .buteş |       |        | 0.000       | 1            |        | 0.000         |     |
|    | 16:     |    |           | write re           | esults to              | disk   |       |        | 0.000       | ]            |        | 0.000         |     |
|    | 17:     |    |           |                    | read                   |        |       |        | 0.000       | ]            |        | 0.000         |     |
|    | 17.     |    |           | send               | u data vi<br>s data vi | a mpi  |       |        | 0.000       | )<br>1       |        | 0.000         |     |
|    | 17.     |    |           | send w             | s uata vi<br>sculte ui | a MPI  |       |        | 0.000       | ì            |        | 0.000         |     |
|    | 17:     |    |           | receive re         | esults vi              | a MPI  |       |        | 0.000       | í            |        | <b>0.000</b>  |     |
|    | 17:     |    |           | calcula            | ate attri              | butes  |       |        | 0.000       | í            |        | 0.000         |     |
|    | 17:     |    |           | write re           | esults to              | disk   |       |        | 0.000       | i            |        | 0.000         |     |
|    | 17:     |    |           |                    | total                  | time   |       |        | 0.001       |              |        | 0.004         |     |
|    |         | 17 | : memory  | residing a         | only on s              | laves  | deal  | locate | ed          |              |        |               |     |
|    |         | 17 | : shared  | arrays res         | siding on              | both   | mast  | er and | l slav      | ve dea       | llocat | ed            |     |
|    | 20:     |    |           | send               | d data vi              | a MPI  |       |        | 0.000       | )            |        | 0.000         |     |
|    | 20:     |    |           | receive            | e data vi              | a MPI  |       |        | 0.000       | 1            |        | 0.000         |     |
|    | 20:     |    |           | send re            | esults vi              | a MPI  |       |        | 0.000       | Į            |        | 0.000         |     |
|    | 20:     |    |           | receive re         | esults vi              | a MPI  |       |        | 0.000       | ]            |        | 0.000         |     |
|    | 20:     |    |           | calcula            | ate attri              | butes  |       |        | 0.000       | ]            |        | 0.000         |     |
|    | 20-     |    |           | write re           | esults to              | aisk   |       |        | 0.000       | )            |        | 0.000         |     |
|    | 20-     | 20 |           | wasiding (         | total                  |        | deal  | locate | 9.001<br>9  |              |        | 0.005         |     |
|    |         | 20 | - memory  | awalle we          | siding on              | hoth   | maet  | ew and | su<br>Telau | e de a       | llocat | ьd            |     |
|    | 21:     | 20 | • shareu  | arrays re:         | bead                   | data   | masu  | cr and | 0 000       | יכ ננכמ<br>1 | IIUCAU | ด็ดดด         |     |
|    | 21:     |    |           | senr               | data ui                | a MPI  |       |        | 0.000       | í            |        | <b>0</b> .000 |     |
|    | 21:     |    |           | receive            | e data vi              | a MPI  |       |        | 0.000       | i            |        | 0.000         |     |
|    | 21:     |    |           | send re            | esults vi              | a MPÎ  |       |        | 0.000       | )            |        | 0.000         |     |
|    | 21:     |    |           | receive re         | esults vi              | a MPI  |       |        | 0.000       | )            |        | 0.000         |     |
|    | 21:     |    |           | calcula            | ate attri              | butes  |       |        | 0.000       | )            |        | 0.000         |     |
|    | 21:     |    |           | write re           | esults to              | disk   |       |        | 0.000       | )            |        | 0.000         |     |
|    | 21:     | ~  |           |                    | total                  | time   |       |        | 0.001       |              |        | 0.005         |     |
|    |         | 21 | memory    | residing o         | only on s              | laves  | deal  | locat  | ed _        |              |        |               |     |
|    |         | 21 | : shared  | arrays res         | siding on              | both   | mast  | er and | t slav      | e dea        | llocat | ed            |     |

Once the job is completed, typing ls - ltr at the terminal prompt shows that the following files were created:

| -rw-rr       | 1   | kmarfurt   | aaspi  | 31    | Aug | З | 16:10 | live_processor_list                        |   |
|--------------|-----|------------|--------|-------|-----|---|-------|--------------------------------------------|---|
| -rw-rr       | 1   | kmarfurt   | aaspi  | 1921  | Aug | з | 16:10 | inline dip median filt boonsville 1.H00    |   |
| -rw-rr       | 1   | kmarfurt   | aaspi  | 2987  | Aug | з | 16:10 | inline dip median filt boonsville 1.H      |   |
| -rw-rr       | 1   | kmarfurt   | aaspi  | 1927  | Aug | з | 16:10 | dip_magnitude_median_filt_boonsville_1.H00 |   |
| -rw-rr       | 1   | kmarfurt   | aaspi  | 3023  | Aug | з | 16:10 | dip_magnitude_median_filt_boonsville_1.H   |   |
| -rw-rr       | 1   | kmarfurt   | aaspi  | 1925  | Aug | з | 16:10 | dip_azimuth_median_filt_boonsville_1.H00   |   |
| -rw-rr       | 1   | kmarfurt   | aaspi  | 3040  | Aug | з | 16:10 | dip_azimuth_median_filt_boonsville_1.H     | Υ |
| -rw-rr       | 1   | kmarfurt   | aaspi  | 1927  | Aug | 3 | 16:10 | crossline_dip_median_filt_boonsville_1.H00 | T |
| -rw-rr       | 1   | kmarfurt   | aaspi  | 3005  | Aug | 3 | 16:10 | crossline_dip_median_filt_boonsville_1.H   |   |
| -rw-rr       | 1   | kmarfurt   | aaspi  | 1909  | Aug | 3 | 16:10 | conf_median_filt_boonsville_1.H00          |   |
| -rw-rr       | 1   | kmarfurt   | aaspi  | 2776  | Aug | з | 16:10 | conf_median_filt_boonsville_1.H            |   |
| -rw-rr       | 1   | kmarfurt   | aaspi  | 22535 | Aug | 3 | 16:11 | image_filt3d_boonsville_1.out              |   |
| [kmarfurt@o; | pa: | l boonsvil | lle]\$ |       |     |   |       |                                            |   |

Note that we have created filtered versions of the input attribute data. The part of the name *median\_filt* denotes the kind of filter that was applied. Had we applied an LUM filter, we would see *lum\_filt* instead.

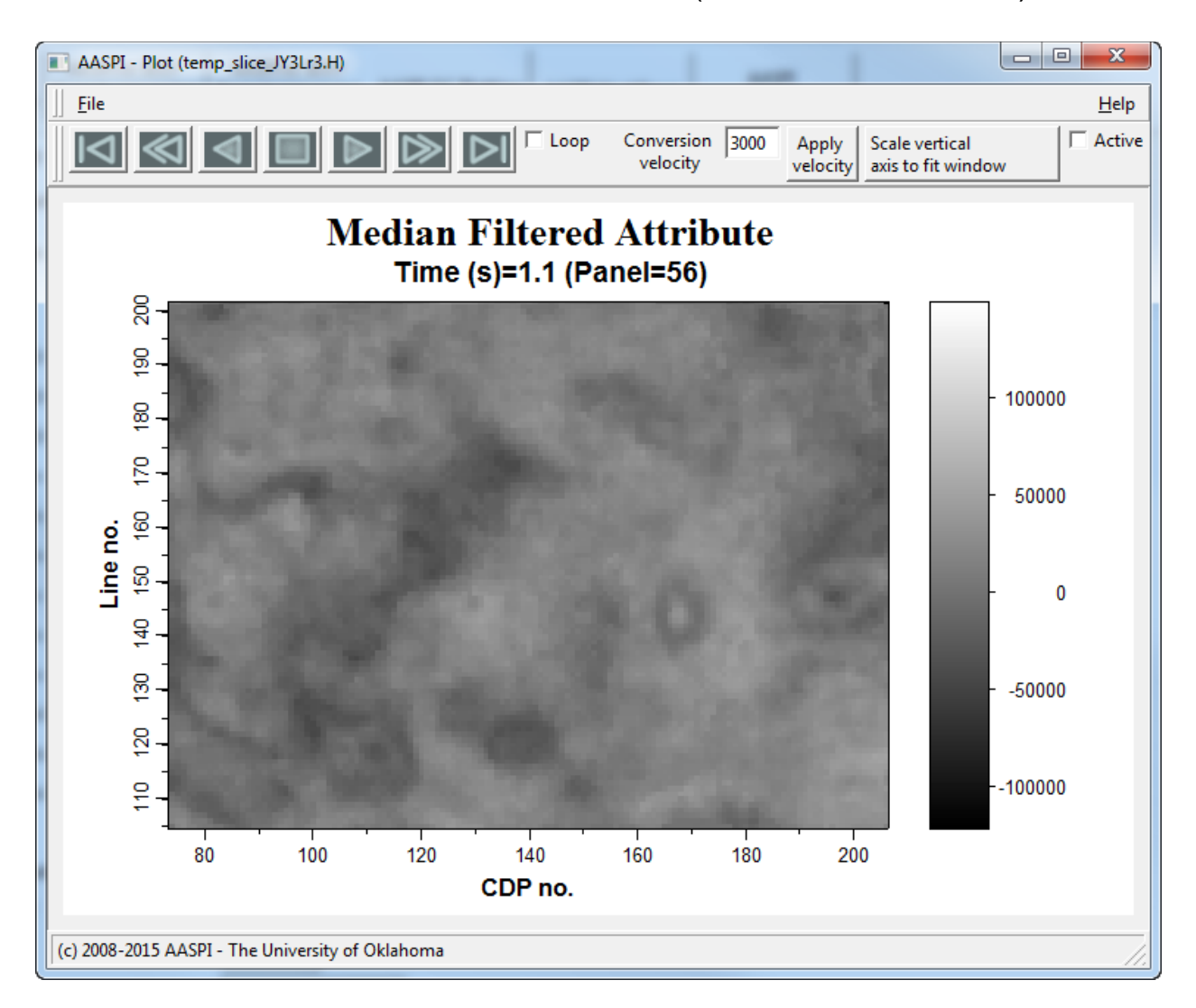

The results of the median filter look like this (time slice, t = 1.1 sec):

Here we see what the result of the LUM filter looks like (time slice, t = 1.1 sec):

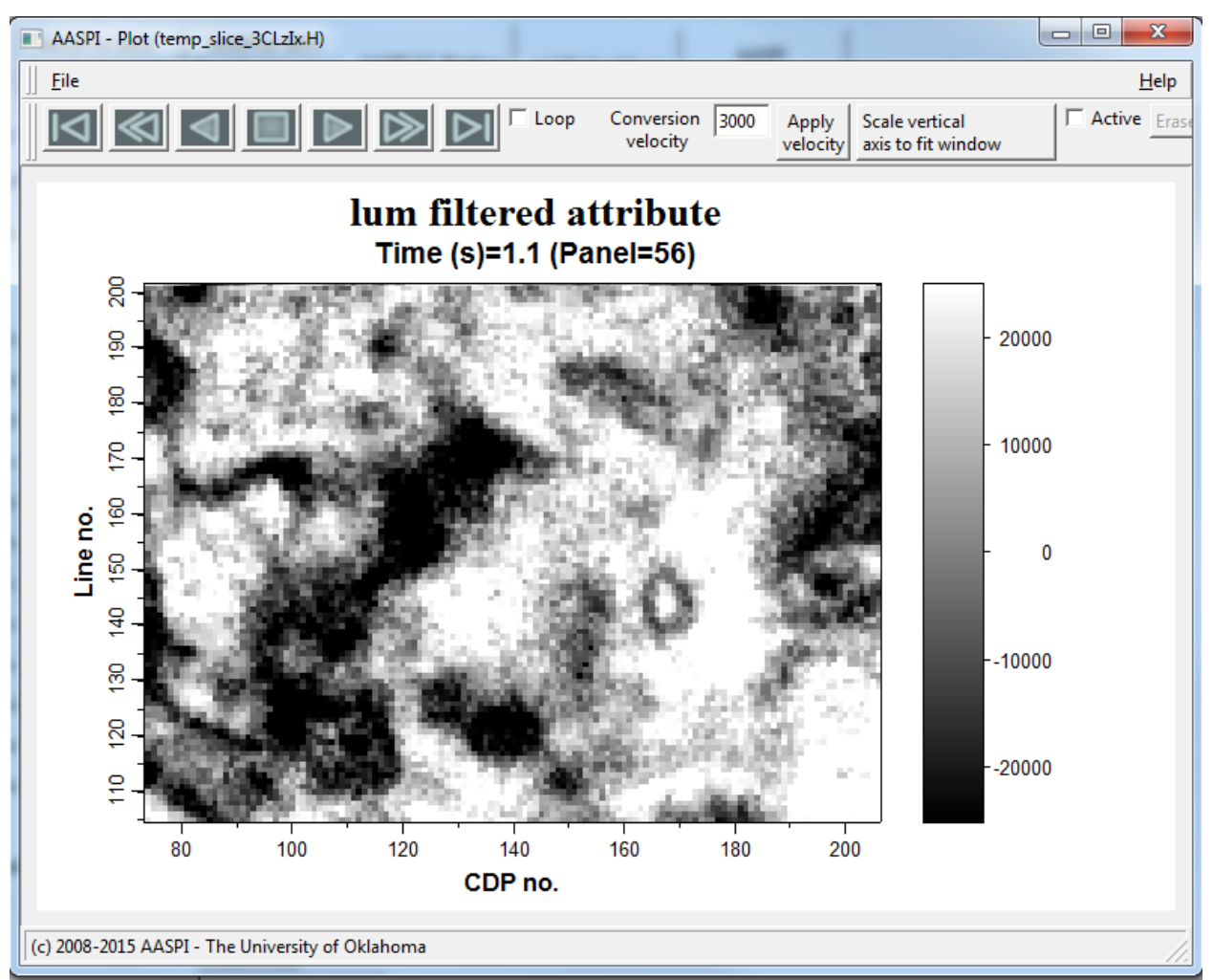

And here is the result of the MSMTM filter with q = 4 (time slice, t = 1.1 sec)

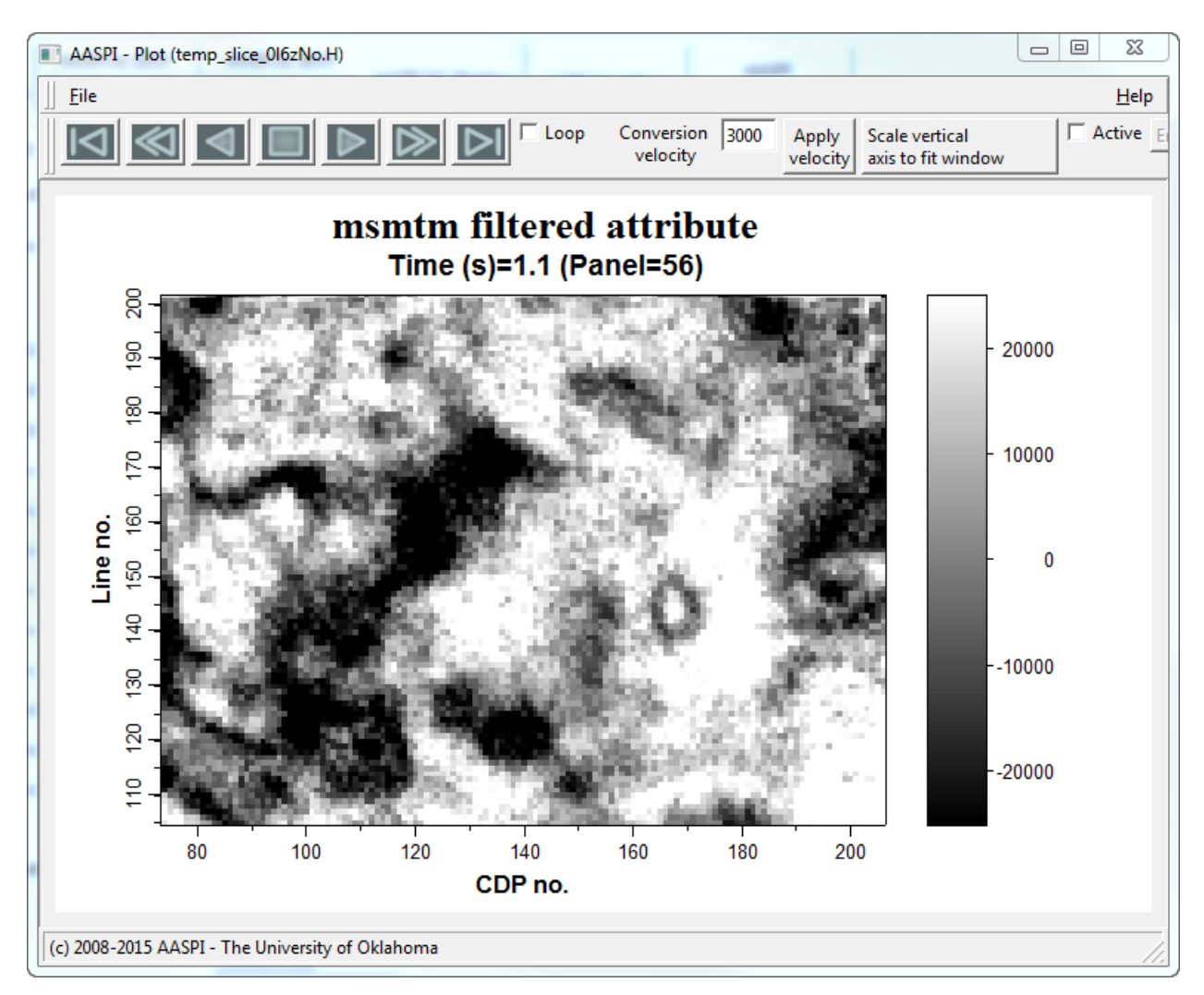

We note that the median filtered image is overall is less noisy, smoother, with a little less N-S acquisition footprint. However, it also has lower resolution than the input image shown previously. In comparison to the median filter, the LUM filtered image shows more acquisition footprint, but it has enhanced the collapse features too. The MSMTM filter improves in regards to the footprint and shows better details near the collapse features.

References:

S. al-Dossary, K. J. Marfurt, 2007, Lineament-preserving filtering: Geophysics, **72**, P1-P8.